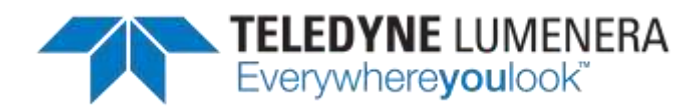

# **Teledyne Lumenera Micro-Manager Plug-in Installation Guide**

The Teledyne Lumenera Micro-Manager plug-in can be installed using the following instructions. Please read this entire guide before proceeding and then follow the steps below for a quick and easy installation.

### System Requirements:

#### Operating system:

- Windows 7, Windows 8.1 or Windows 10
- Support is provided for either a 32-bit or a 64-bit operating system
- The computer should also have as a minimum Microsoft .Net Framework 3.5

#### **Pre-requisites:**

- Infinity camera software (6.0 or higher) installed prior to this installation.
- A utility for unpacking a zipped archive (eg.: WinZip, WinRAR, etc.)
- Either 32-bit or 64-bit version of Micro Manager (see release note for version) installed [www.micro-manager.org].

## Installation:

- 1. Ensure you are logged into the computer with administrator privileges prior to continuing the installation.
- 2. Close all application software that is running.
- 3. Download the Micro-Manager plug-in from the support area of the Teledyne Lumenera website, to a convenient folder location.

| land the lands                                                                                                    |                                                                                                    |           |       |
|----------------------------------------------------------------------------------------------------|----------------------------------------------------------------------------------------------------|-----------|-------|
| E Parcha<br>E foldary<br>E Todard Hou<br>Colaris Hou<br>Colaris Hou<br>E Annual<br>E Annual<br>E Ann | The second second secon | and to be | and a |
| all hit the distribution of the distribution of the distribution o                                                                                                    |                                                                                                    |           |       |

4. UnZip the downloaded Micro-Manager plug-in and associated files. Typically this can be accomplished by double-clicking on the zipped download file.

| Sprint Links Street                                                                                                    | a descetta des destruc- |                                                                                                    |                                                                        |  |
|----------------------------------------------------------------------------------------------------|-------------------------|----------------------------------------------------------------------------------------------------|------------------------------------------------------------------------|--|
| V Aurona<br>Sa James Hones<br>James Hones<br>James | <ul> <li>See</li></ul>  | Annual Control of Control of Cont | An other<br>An other<br>An other Annual Annual<br>Annual Annual Annual |  |

5. Install the appropriate DLL

TELEDYNE LUMENERA Everywhereyoulook<sup>™</sup>

- a) If using a 32-bit version of Micro-Manager, copy the mmgr\_dal\_lumenera.dll found in the WIN32 directory to the folder where Micro-Manager has been previously installed (default: C:\Program Files\Micro-Manager-1.4).
- b) If using a For 64 bit version of Micro-Manager, you need to copy the mmgr\_dal\_lumenera.dll found in the x64 directory to the folder where Micro-Manager has been installed (default: C:\Program Files\Micro-Manager-1.4).

| Cigaran bidabialibuly - Bia                                                                                     | in with | <ul> <li>ken Seutster</li> </ul>    |                       |                       |      | E •    | 13 |      |
|----------------------------------------------------------------------------------------------------|---------|-------------------------------------|-----------------------|-----------------------|------|--------|----|------|
| Familer.                                                                                                    | -       | Here                                | Date receiver         | Town.                 | Sie. |        |    | 1    |
| Cesting                                                                                                    |         | N, congr., dat, HarnamattasHarculli | 30/14/2012 3:1d AvA   | Application press.    | 8.14 | 10105  |    |      |
| Downloads                                                                                                    |         | rory, tithraphicmanDain.ill         | 36411002363444        | Application states-   |      | 24.48  |    |      |
| 1 Recard Planes                                                                                                 |         | - revery and \$2005.48              | BHT1-2012 552 PWA     | Application and an    |      | 33.62  |    |      |
|                                                                                                    | 16      | twop_tol_R000.00                    | 2012/002101799        | Application others    |      | 1112   |    |      |
| In Libraries                                                                                                    |         | S weig sid koval                    | 00112002002968        | Application action.   |      | 10.48  |    |      |
| Bocurrents                                                                                                    |         | in every, and LexaDell.all          | 00111301235129N       | Application restored. |      | 10.48  |    |      |
| Masic                                                                                                    |         | in mmgr. dal, Lakos D449.cM         | 2010/02/02 530 194    | Application (2010)    |      | 10.10  |    |      |
| Pictures                                                                                                    | 100     | in verge_del_taxaDMSTC.dll          | 2012/10/02 2:52 PM    | Application address   |      | 10.48  |    |      |
| 3 Saleversion                                                                                                   |         | in marginal balling                 | 3012030233296         | Application entert    |      | 2112   |    | 1.19 |
| H View                                                                                                    |         | S reey. Ist. Latterest              | WATE OUD AND AND      | Application where     |      | 10.48  |    |      |
| a contraction of the second second second second second second second second second second second second second |         | in mag, tid, lonencotO4.48          | 55/11/0512 8:52 PMA   | Application interna-  |      | 2148   |    |      |
| M Computer                                                                                                    |         | S rong, tal Lumenco Opertia JP      | 10/11/2012 1:52 PM    | Application votes     |      | 14.45  |    |      |
| 💒 Windows 244101                                                                                                |         | S entry, stil Curreners all         | VALUES AND ANY        | Application intelli-  |      | 31.11  |    |      |
| 1 0V0 WW Drive (Do LuCarr/04628                                                                                 |         | range, and Manufacture and          | 81.51.3012 5.52 49.8  | Application retent    |      | 10.00  |    |      |
| image: (5)                                                                                                    |         | in rorage dat Manhauseroll          | 95/11/2012 9:53 PM    | Application refers-   | 1.17 | 1/1/2  |    |      |
| California Malacina (Fr)                                                                                        |         | in mingrated, Matchasourd, Step. #1 | 2012/2002 2:52 894    | Application referes   |      | 179.62 |    |      |
| Ca Western IP 64 (0)                                                                                            |         | in every six MCL MicroDrive dil     | \$6/11/10012 1-12 (W) | Application paterns   |      | 21.15  |    |      |

6. Read the Quick Start guide and start Micro-Manager.